## LIVE

## Turvapostin käyttöohje

Turvaposti mahdollistaa salatun sähköpostin lähetyksen sekä tiedostonsiirron.

Tarkista että klikkaat oikeaa linkkiä, kun lähetät turvapostia!

## AMMATTIOPISTO LIVE

Mene selaimella osoitteeseen https://www.turvaposti.fi/viesti/opintotoimisto@inlive.fi

## KUNTOUTUKSEN JA TYÖLLISTYMISEN PALVELUT

Mene selaimella osoitteeseen https://www.turvaposti.fi/viesti/asiakassihteeri@inlive.fi

- 1. Kirjoita avautuvan näytön ylimpään kenttään oma sähköpostiosoitteesi.
- 2. Kirjoita viesti ja liitä mahdollinen liite/liitteet.
- 3. Klikkaa "Lähetä".
- 4. Turvaposti-palvelimelta saat vahvistuspyynnön sähköpostiosoitteeseesi. Kuittaa viestin lähetys klikkaamalla saamassasi viestissä olevaa linkkiä. Viesti lähetetään vastaanottajalle vasta kuittauksen jälkeen!

Turvapostista vastaa: SUOMEN TURVAPOSTI OY Tekniikantie 14, 02150 Espoo Y:0964930-8, ALV rek. Puh. (09) 439 10200 www.turvaposti.fi information@suomenturvaposti.fi